# GIMP oktató: egyesített fotók

## PCLinuxOS Magazine – 2019. szeptember

#### Írta: Meemaw

A YouTube-on láttam ezt az oktatót és nagyon tetszett, ezért megosztom veletek. Nagyon hasonlít a 2014. novemberi számban megjelent "Keretből kilógás effektus" oktatóhoz. Ez úgy fog festeni, mintha két fényképből állna össze.

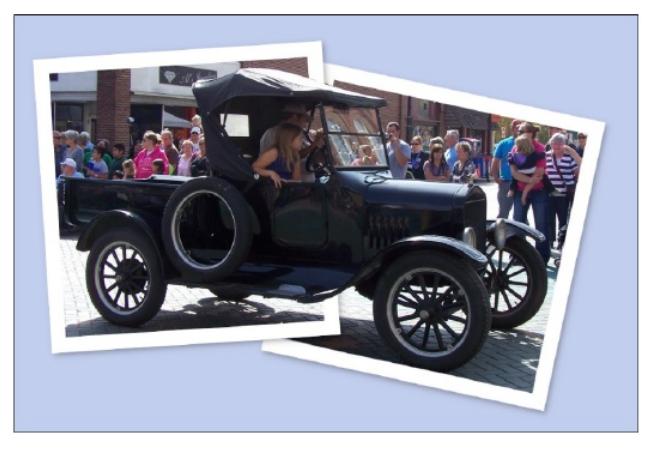

Ismét egy, a városunkban évente megrendezett felvonuláson készült képet használok.

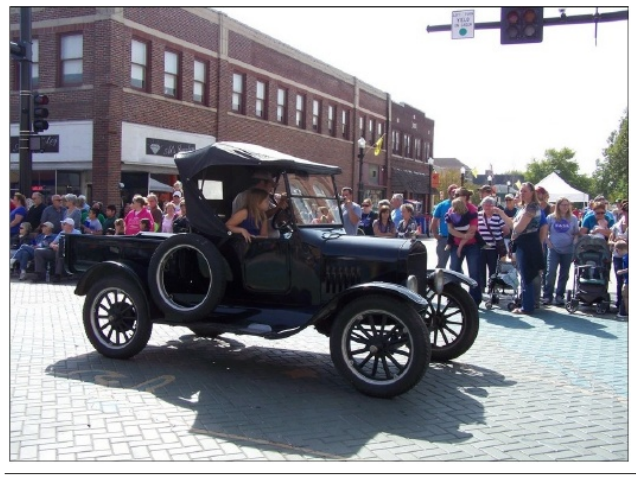

A kép GIMP-be töltése után jobb billentyűvel kattints a képet tartalmazó rétegre (a **Rétegek** párbeszédablakban) és válaszd az "**Alfa csatorna hozzáadása**"-t. (Majd foglalkozni fogunk az Alfa csatornákkal.)

A fényképkeret készítéséhez adj hozzá egy új, átlátszó réteget. A Rétegek párbeszédben legyen az átlátszó réteg kijelölve, majd válaszd a "T**églalap**kijelölés" eszközt és húzz egy négyszöget.

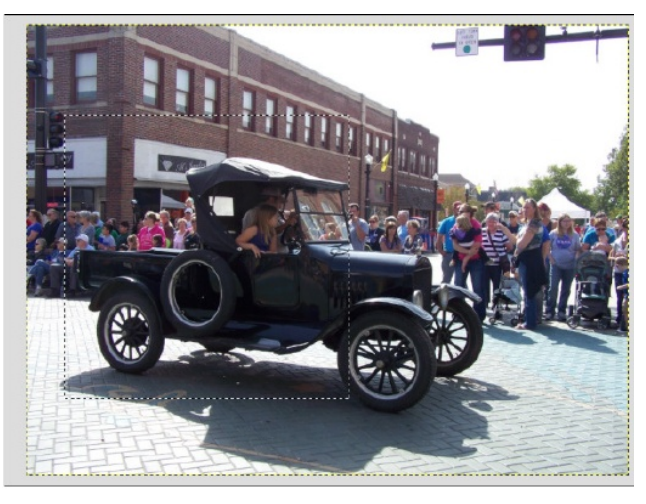

A "**Kitöltés**" eszközzel színezd fehérre. Most a négyszöget kiválasztva menj a "**Szűrők**  $\rightarrow$  **Fény és** árnyék  $\rightarrow$  **Vetett** árnyék"-ot és add az árnyékot a

fehér négyszöghöz. Nálam a (örökölt)" működött, hogy lássam is, de lehet, hogy nem lesz gond.

A vetett árnyék elkészültével látni fogod, hogy a fehér négyszög két különböző rétegre terjed ki. Ha így van, akkor jobb kattintással az árnyék rétegén válaszd az "Összefésülés lefelé"-t.

| "Vetett   |     | árnyék        |
|-----------|-----|---------------|
| Mode      | Nor | mal 🗸 🌮       |
| Opacity   |     | 100.0 🗘       |
| Lock: 🥖 🤇 | •   |               |
| ۲         |     | Drop Shadow   |
| ۲         |     | Layer         |
| ۲         |     | AAParade20.jp |

Most elkészítjük a képünk keretét. Menj a "**Kijelölés** → **Szűkítés"**-hez és az legyen 25 pixel. Ezután a kisebb négyszöget kiválasztva nyomj egy <**Delete**>t a fehér törléséhez.

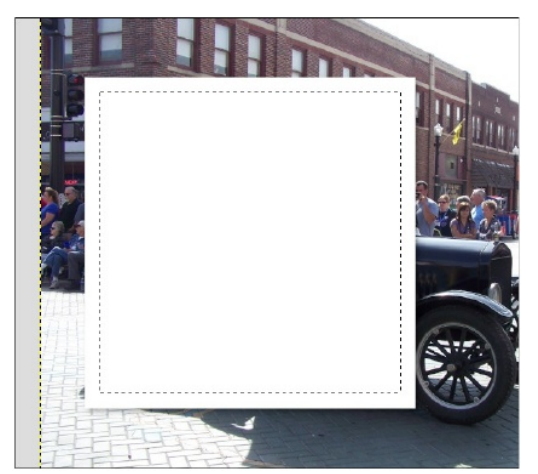

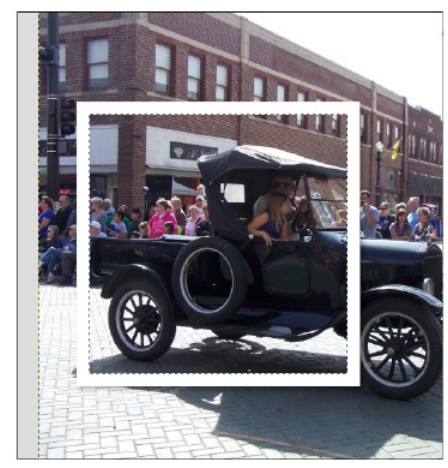

Kezd fotónak kinézni. Továbbra is azt a réteget kiválasztva menj a "**Kijelölés** → **Semmi**"-re a kijelölés megszüntetéséhez. Most a "**Forgatási** eszköz"-t válaszd és kattints a fényképkeretre. Amikor a forgatási ablak megjelenik, kattints az egérgombbal

PCLinuxOS Magazine

### GIMP oktató: egyesített fotók

a sarkot addig mozgatva, amíg a keret elfordítása megfelelő nem lesz, majd kattints "**Forgatás**"-ra.

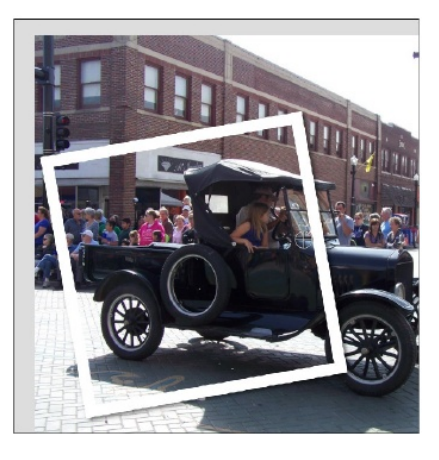

Ha még nem mentetted volna, most tedd meg.

Két fényképet akarunk, ezért duplikáld a keret rétegét (még az a kijelölt, így csak csak a **Réteg kettőzése** gombra kell kattintani ehhez). A réteglistában egy újabb réteget fogsz látni, de a képen még nem lesz újabb keret. Lépj át az új rétegre és válaszd ismét a **Forgatás** eszközt. Mivel általában nem rakjuk teljesen egyforma módon a fényképeket, ezért ezt kicsit másképpen forgasd el mint az elsőt – esetleg akár a másik irányba – ezután kattints a **Forgatás**-ra.

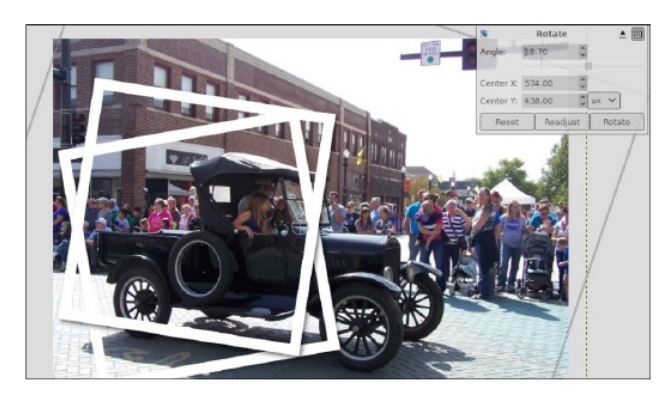

Most válaszd ki az **Áthelyezési** eszközt, hogy a keretet máshová vidd. Ahová csak akarod, viheted, maradjon némi átfedés az elsővel. Amikor én mozgattam a sajátomat, a bal oldali keretet akartam felülre rakni, ezért azt a réteget a többi fölé vittem a Rétegek párbeszédablak nyíl gombjaival.

A "keretek" rétegeit egyenként kiválasztva használd a **Törlő** eszközt és óvatosan távolítsd el a keretek azon részeit, amik a fényképen lévő objektum fölött vannak. Az alsó keretnek azt a részét is törölni kell, aminek a felső fotó alatt kellene lennie.

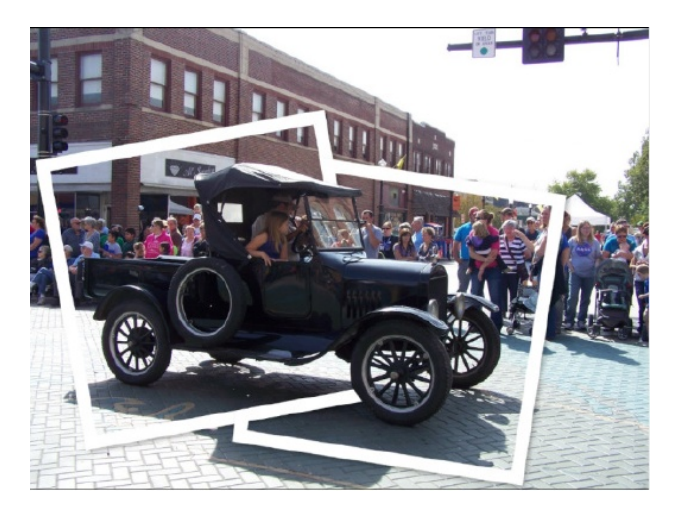

Most csináljuk meg olyanra, mintha két fénykép lenne az asztalon. Amíg a **Törlő** eszközaktív, válaszd ki a fénykép rétegét és töröld a fénykép keretek körüli részét. Van egy esetleg használható trükk a törléshez: Kattints a keret egyik sarkán, de ne tartsd lenyomva. Lépj a következő sarokhoz, nyomd és tartsd a **Shift** gombot majd kattints rá az egérrel. Az egérkattintásban érintett két hely között egyenes vonalban törlést kell látnod. Ezzel a módszerrel elég gyorsan megcsinálhattam a keretek határait. Ezután a radírt sokkal nagyobbra vettem és a kép maradékát sokkal gyorsabban és könnyebben tudtam törölni. Amióta ezt a trükköt megtanultam, nagyon sokszor használtam. Azonban vésd azt a fejedbe, hogy ez csak egyenes vonalakkal működik.

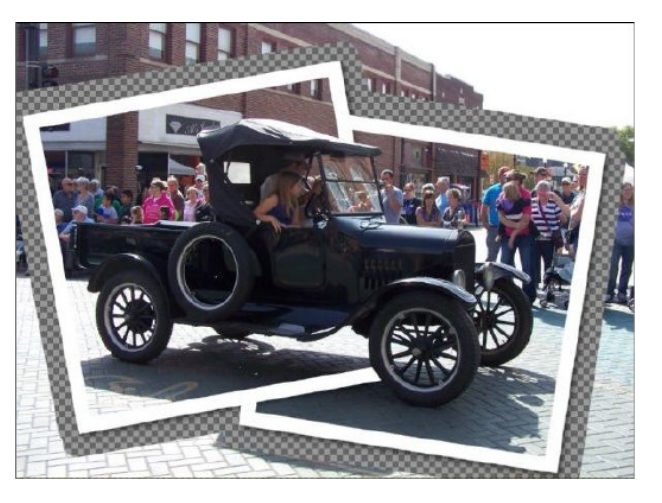

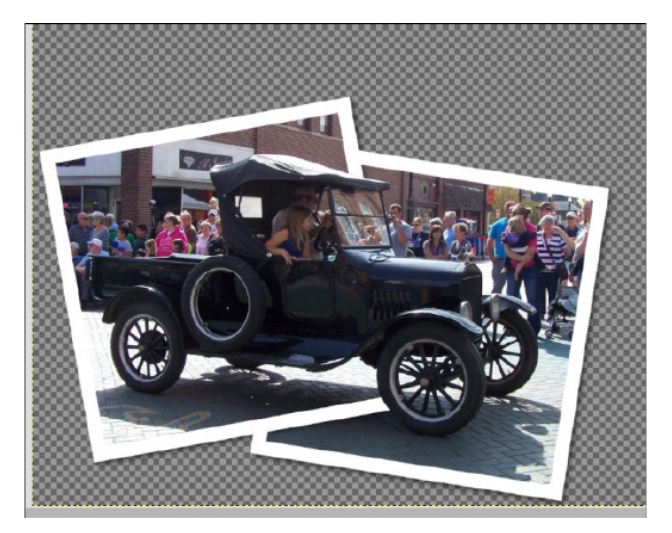

Ennél a pontnál egy újabb átlátszó réteget készítünk (egy asztallap számára). Vidd legalulra, és egy neked tetsző színre fesd a Kitöltési eszközzel (én a kék felé hajlom). Levághatod kellemes méretre. (következő oldal)

### GIMP oktató: egyesített fotók

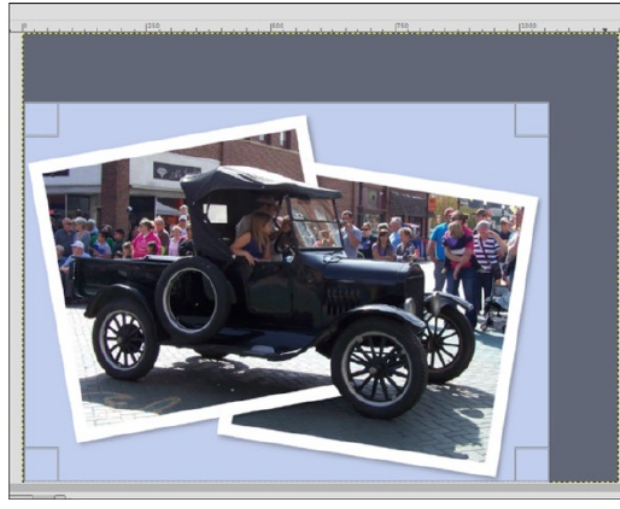

Mentsd és exportáld a képedet és készen is vagy.

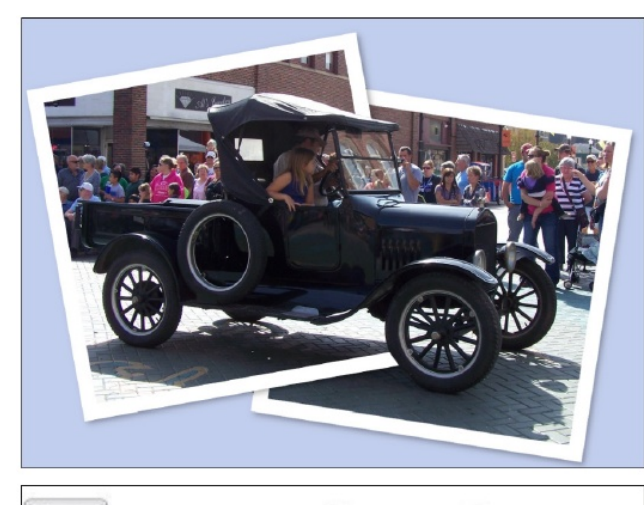

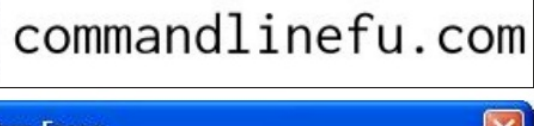

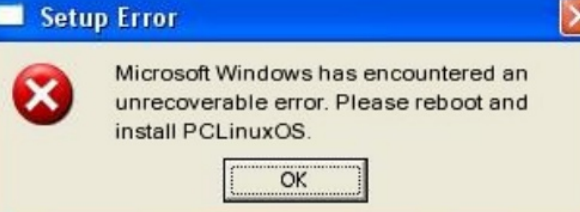

Help PCLinuxOS Thrive & Survive

# **Screenshot Showcase**

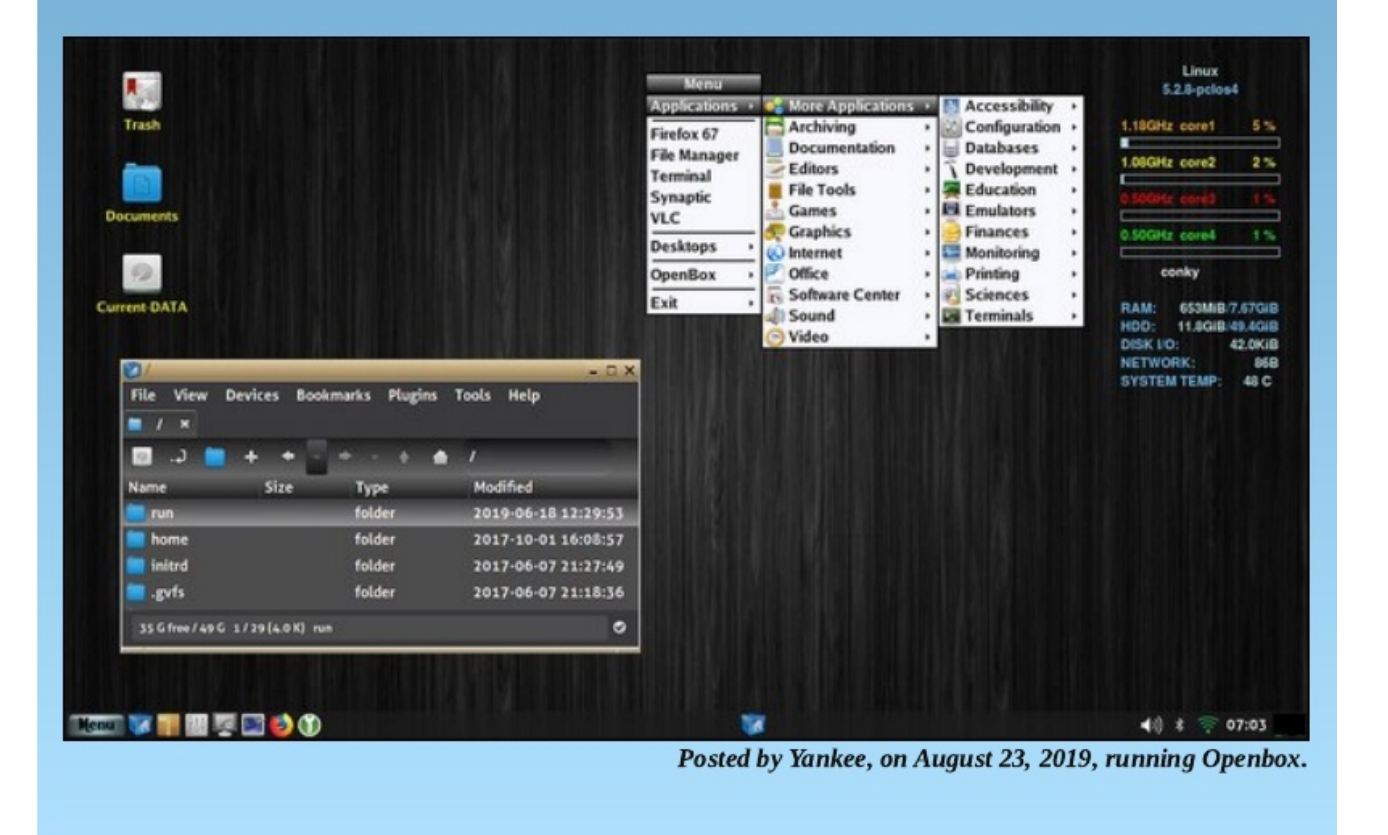

PCLinuxOS Magazine